## Windows 7 PPTP VPN Setup steps

## **1. Open Network Connections**

First, Open *Network and Sharing Center* from Control Panel. Then choose *Set up a new connection or network*.

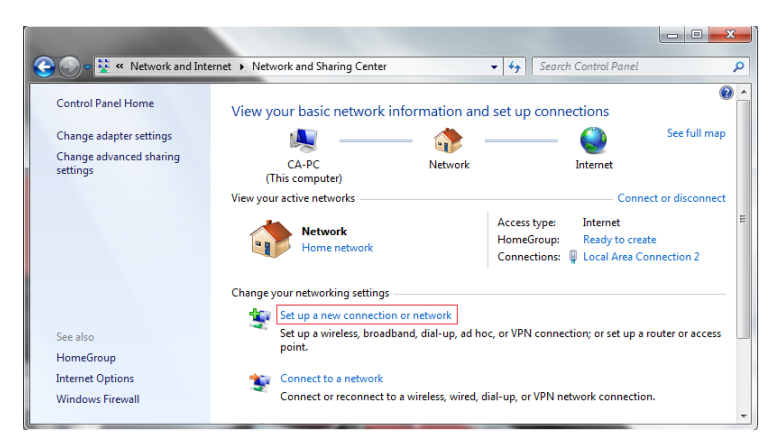

2. In the next window, choose *Connect to a workplace*.

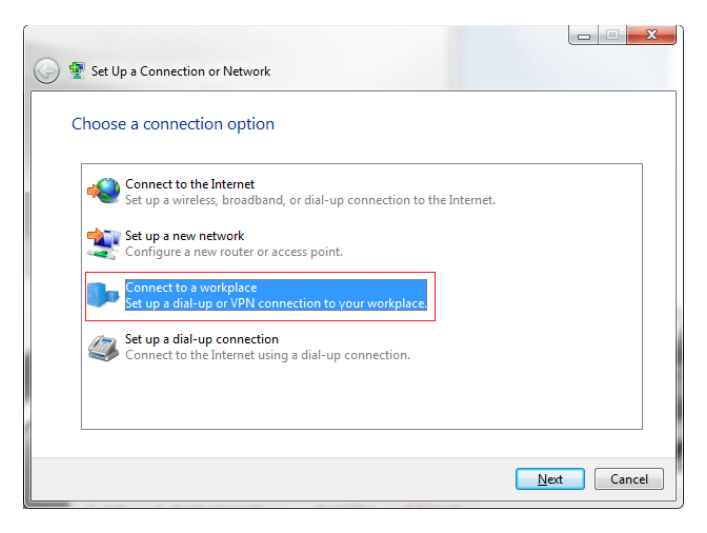

3. In the next window, choose Use my Internet Connection (VPN).

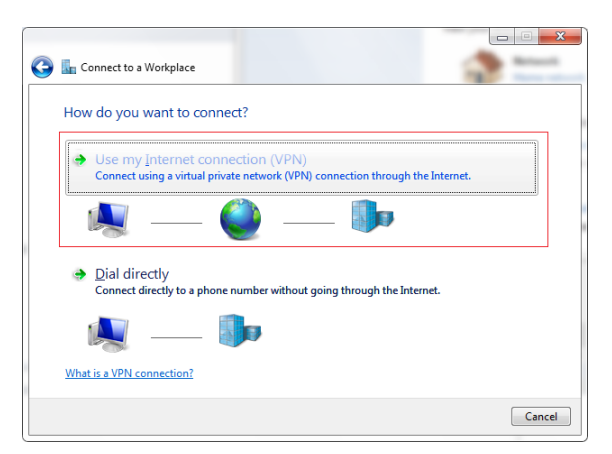

4. Type in the name or the IP address of a Our VPN Service server. You have to check the email you have received when you have paid for the Our VPN Service account.

| Type the Internet a                       | ddress to connect to                                                                         |
|-------------------------------------------|----------------------------------------------------------------------------------------------|
| Your network administr                    | tor can give you this address.                                                               |
| Internet address:                         | Check P address or hostneme in email                                                         |
| Dystination name:                         | HideP VPNL                                                                                   |
| Use a gmart card                          |                                                                                              |
| 😵 📃 Allow other peop<br>This option allow | sle to use this connection<br>is anyone with access to this computer to use this connection. |
| Qon't connect m                           | ow; jusit set it up so I can connect later                                                   |

5. Then enter Our VPN Service as the name the connection in the destination name box (you can name it as you want). Then click *Next*. In the next window, enter your user name and password for the VPN access. And click *Create*.

| Type your user nar | ne and password       |  |
|--------------------|-----------------------|--|
| User name          | your@email.com        |  |
| Beisworth          | ••••                  |  |
|                    | Show characters       |  |
|                    | Emember this password |  |
| Domain (optional): |                       |  |
|                    |                       |  |
|                    |                       |  |
|                    |                       |  |
|                    |                       |  |

6. You're all set if you see the next window as below. You should see this screen next. Click the "Close" button to return to the "Network and Internet" screen.

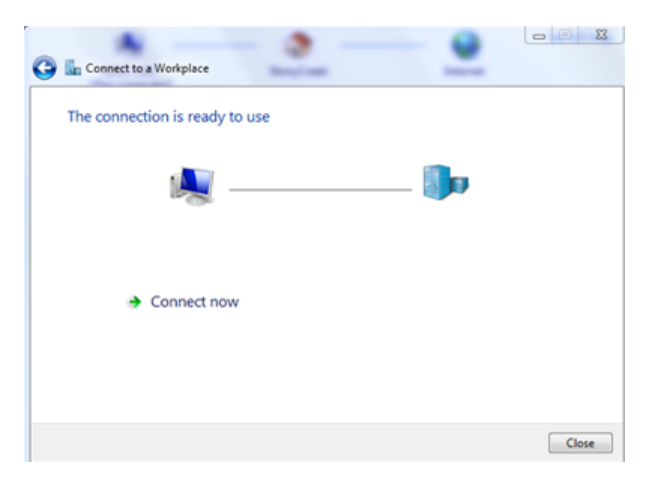

7. In the *Connect to a network* screen, you should see the Our VPN Service connection that you have just set up.

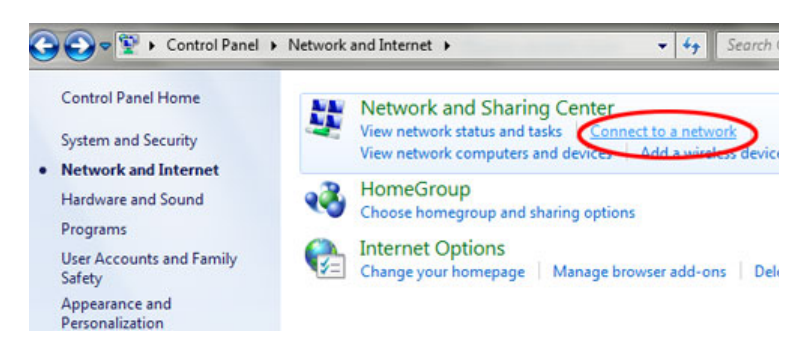

8. Right–click on the Our VPN Service connection document, and choose *Properties* from the menu.

| Currently connected to:                |
|----------------------------------------|
| Dial-up and VPN                        |
| HideIP VPN UK<br>Connect<br>Properties |
| Open Network and Sharing Center        |

- 9. In the Our VPN Service Properties select tab "Security":
- a) click on the Type of VPN "Point to Point Tunneling Protocol (PPTP)"
- b) click on the Data encryption "Optional encryption (connect even if no encryption)
- c) select Allow these protocols and tick as shown in the following picture

|                                 | etworking Sharing                                                                        |
|---------------------------------|------------------------------------------------------------------------------------------|
| ype of VPN:                     | 1                                                                                        |
| Point to Point Tunneling Protoc | col (PPTP)                                                                               |
| lata encryption:                | Advanced setting:                                                                        |
| Optional encryption (connect e  | even if no encryption) 💙 🐳                                                               |
| Authentication                  |                                                                                          |
| Use Extensible Authenticat      | tion Protocol (EAP)                                                                      |
|                                 | *                                                                                        |
|                                 | Properties                                                                               |
|                                 | Topolito                                                                                 |
| Allow these protocols           |                                                                                          |
|                                 |                                                                                          |
|                                 |                                                                                          |
| Unencrypted password            | (PAP)                                                                                    |
| Unencrypted password            | (PAP)<br>Authentication Protocol (CHAP)                                                  |
| Unencrypted password            | (PAP)<br>Authentication Protocol (CHAP)<br>n 2 (MS-CHAP v2)                              |
| Unencrypted password            | (PAP)<br>Authentication Protocol (CHAP)<br>n 2 (MS-CHAP v2)<br>ny Windows logon name and |

10. Next select tab "Networking": put the ticks as shown in the following picture and click OK.

| VPN Connection Properties                                                                 |                                     |         |                |            |  |  |  |
|-------------------------------------------------------------------------------------------|-------------------------------------|---------|----------------|------------|--|--|--|
| General (                                                                                 | Options S                           | ecurity | Networking     | Sharing    |  |  |  |
| This connection uses the following items:                                                 |                                     |         |                |            |  |  |  |
| Internet Protocol Version 6 (TCP/IPv6)                                                    |                                     |         |                |            |  |  |  |
| Le And Printer Sharing for Microsoft Networks                                             |                                     |         |                |            |  |  |  |
| V 🗹 🖳 C                                                                                   | V 🗹 📑 Client for Microsoft Networks |         |                |            |  |  |  |
|                                                                                           |                                     |         |                |            |  |  |  |
|                                                                                           |                                     |         |                |            |  |  |  |
|                                                                                           |                                     |         |                |            |  |  |  |
| Ins                                                                                       | tall                                |         | Uninstall      | Properties |  |  |  |
|                                                                                           |                                     |         | C. I.I. C.C.I. |            |  |  |  |
| Description                                                                               |                                     |         |                |            |  |  |  |
| Allows other computers to access resources on your computer<br>using a Microsoft network. |                                     |         |                |            |  |  |  |
|                                                                                           |                                     |         |                |            |  |  |  |
|                                                                                           |                                     |         |                | -          |  |  |  |
|                                                                                           |                                     |         |                |            |  |  |  |
|                                                                                           |                                     |         |                |            |  |  |  |
|                                                                                           |                                     |         |                |            |  |  |  |
|                                                                                           |                                     |         | _              |            |  |  |  |
| OK Cancel                                                                                 |                                     |         |                |            |  |  |  |

The connection is now ready to use. In order to connect/disconnect to Our VPN Service right click on the connection icon (viewable at Change adapter settings) and select connect/disconnect.

To disconnect from a VPN connection, right-click the icon for the connection, and then click "Disconnect".